## EGNS Application Review Reference Guide for External Reviewers

Let's begin!

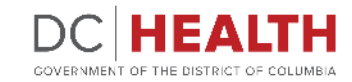

Revised June 2024

#### 00

## **Receive a notification**

1

You will receive an email notification when you are assigned to review an application.

| Subject:    | Sandbox: You have been assigned to External Review                    |                         |
|-------------|-----------------------------------------------------------------------|-------------------------|
|             |                                                                       |                         |
|             |                                                                       |                         |
|             |                                                                       | DC HE                   |
| 1           |                                                                       | GOVERNMENT OF THE DISTR |
| You have b  | been assigned to the External Review the following application(s) for | _test_2022-08-12,null   |
| • APP-PG-(  | 0955 null                                                             |                         |
| If you have | e any questions about the review process, please reach out to [PM]    |                         |
|             |                                                                       |                         |
|             |                                                                       |                         |

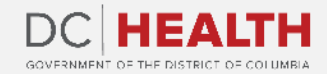

## Go to the application

1

Log into EGMS. Navigate to **the Task** tab.

- 2
- Click on the application number in order to view the application. You can open it in a new tab.

3

Find the application you are assigned to review. Click on the **Review** link.

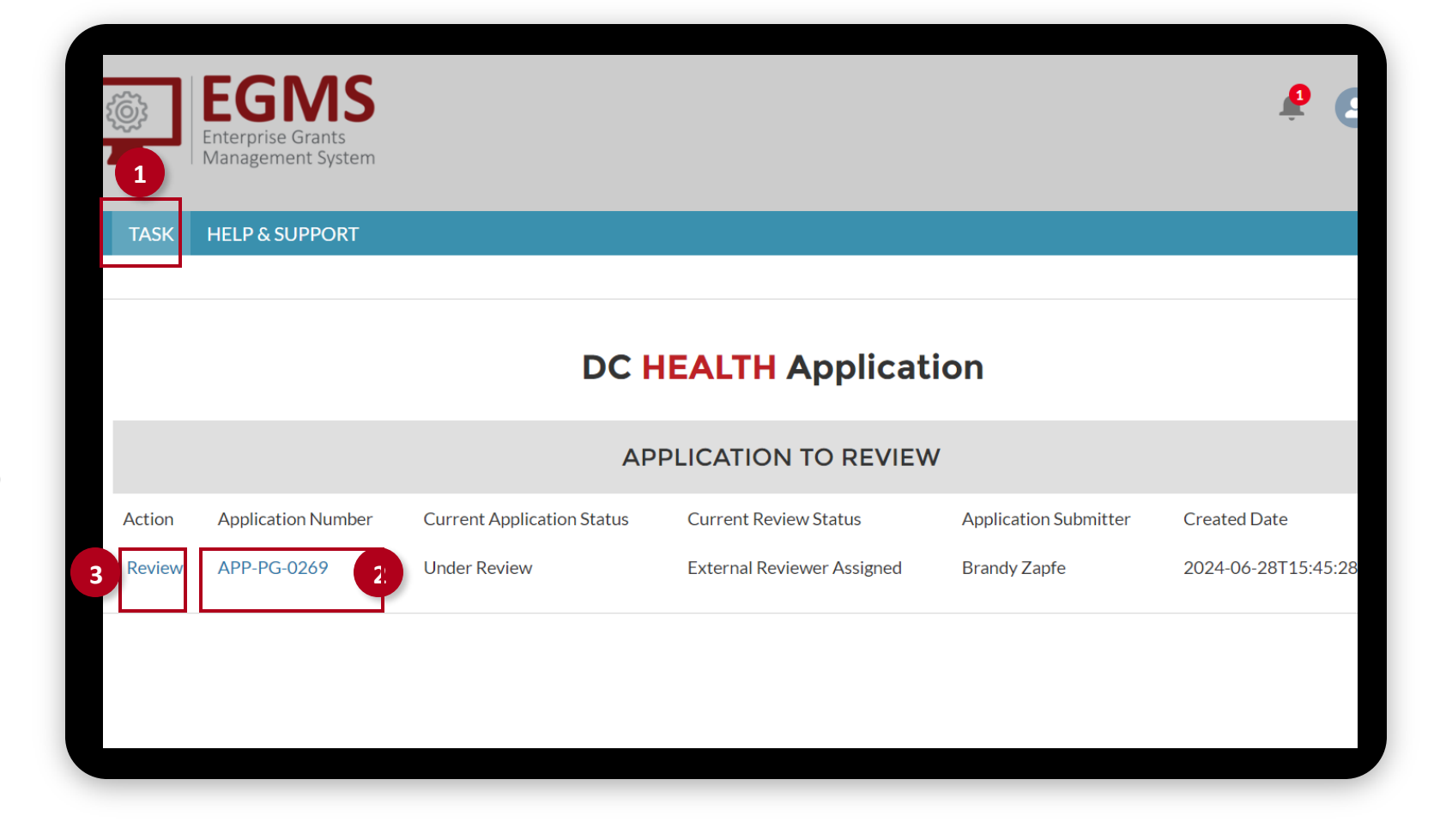

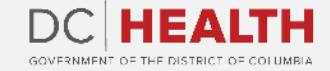

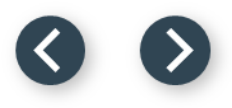

#### Input scores and comments

Complete the Criteria Score.

Complete **Strength, Weakness,** and **Comments** fields.

| CQ.No. | Criterion Questions | Your Score |     |
|--------|---------------------|------------|-----|
| 1      | Capacity 1          | 1          | .00 |
|        |                     |            |     |
| gth 2  |                     |            |     |
|        |                     |            |     |
|        |                     |            |     |
| kness  |                     |            |     |
| cness  |                     |            |     |

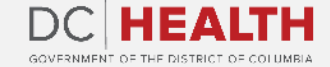

2

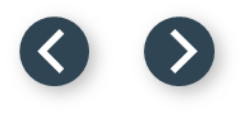

## **Select your recommendation**

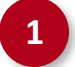

2

Select Reviewer Recommendation.

Click Save.

| Weakness                             |               |
|--------------------------------------|---------------|
|                                      |               |
|                                      |               |
| Comments                             |               |
|                                      |               |
|                                      |               |
|                                      |               |
|                                      |               |
| Reviewer Recommendation              |               |
|                                      |               |
| Please Select                        |               |
| Please Select omplete this field.    |               |
| Please Select<br>omplete this field. | Cancel Save 2 |
| Please Select<br>omplete this field. | Cancel Save 2 |

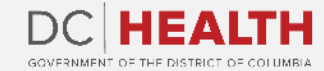

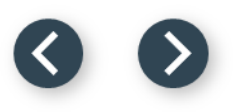

## **Receive confirmation of submssion**

1

Receive confirmation.

| EGGMS<br>Enterprise Grants<br>Management System | 1 i Feedback Su            | bmitted Successfully       | ×                     | 🗜 💽 кна                  |  |  |  |  |  |
|-------------------------------------------------|----------------------------|----------------------------|-----------------------|--------------------------|--|--|--|--|--|
| HELP & SUPPORT                                  |                            |                            |                       |                          |  |  |  |  |  |
|                                                 |                            |                            |                       |                          |  |  |  |  |  |
| Application Number                              | Current Application Status | Current Review Status      | Application Submitter | Created Date             |  |  |  |  |  |
| APP-PG-0269                                     | Under Review               | External Reviewer Assigned | Brandy Zapfe          | 2024-06-28T15:45:28.000Z |  |  |  |  |  |
|                                                 |                            |                            |                       |                          |  |  |  |  |  |

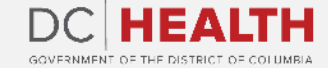

If you still have questions, please contact OGM at doh.grants@dc.gov

# Thank you!

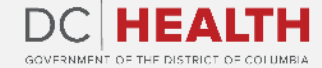